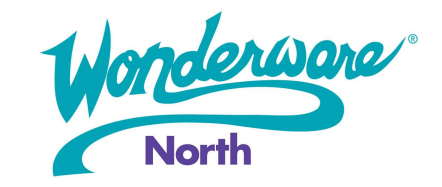

## Summary:

The Wonderware DA Servers, in this case the Allen-Bradley Server DASABCIP, have their configuration details stored in a file that can backed up, and even moved to a new PC as well as utilized with the newer Operation Integration Servers (OI Servers).

This Tech Note will walk you through the process of moving the configuration file from the original DAServer to the newer OI Server.

## Procedure:

NOTE: It is recommended that you are using DASABCIP.5 when converting as this is the latest version of the DA ABCIP server but it has also been known to work with DASABCIP.4 as well.

1. Deactivate the DASABCIP Service in the System Management Console. If OI Core is not installed, then you will find the DASABCIP under DA Server > Default Group > Local.

|                                                                                                    | -                                                                                                    | JUNEIR                                                                                                    |
|----------------------------------------------------------------------------------------------------|----------------------------------------------------------------------------------------------------|----------------------------------------------------------------------------------------------------|
| <ul> <li>Historian</li> <li>Galaxy Database Manager</li> <li>Goperations Integration Server Manager</li> <li>Default Group</li> <li>Local</li> <li>P Operations Integration Sup</li> <li>Allen-Bradley - ABCIP</li> <li>Allen-Bradley - ABCIP</li> <li>OI.ABCIP.2</li> <li>Configuration</li> <li>Wonderware - Gateway</li> <li>Wonderware - SIM</li> </ul> | er<br>pervisory Servers                                                                                                    | DASABCIP     DASABCIP [Shell]     Original DAS Toolkit     DASEngine     PlugInMQTT     PlugInOPC     PlugInDDESL |
| <ul> <li>ArchestrA.DASABCIP</li> <li>Configuration</li> <li>Configuration</li> <li>ENB_1</li> <li>ENB_2</li> <li>ENB_3</li> <li>SLC500</li> <li>CPLX</li> </ul>                                                                                                    | Activate (Auto start after reboot)<br>Activate until reboot (Manual start after reboot)<br>Desktop mode (Must start from command line)<br>Deactivate (Must be activated to run again)<br>View ><br>Export List<br>Help |                                                                                                    |

2. Go to the following directory for the DA Server Configuration file: *C:\ProgramData\Wonderware\DAServer\DASABCIP* 

425 Caredean Drive, Horsham, PA 19044 Tel: 877.900.4996 www.wonderwarenorth.com

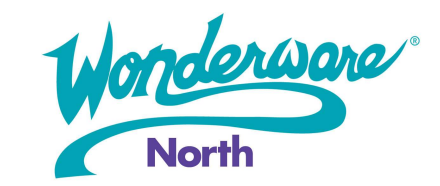

NOTE: The .aarul is contains information such as the default values for configuration parameters, allowed parent-child object relationships, number of allowed objects, etc. This should **not** be copied from an older version to a newer version and removal of this file could lead to corruption.

|                       | a > Wonderware > DAServer  | > DASABCIP  |      |
|-----------------------|----------------------------|-------------|------|
| Name ^                | Date modified              | Туре        | Size |
| cipTagDB              | 3/31/2020 5:50 PM          | File folder |      |
| dasabcip.aacfg        | 4/2/2020 1-53 PM           | AACEG Eile  | 4    |
| ls 🖈 🔄 dasabcip.aarul | Open with                  |             | 71   |
| ts 🖈                  | Scan with Windows Defender |             |      |
| *                     | Share                      |             |      |
|                       | Restore previous versions  |             |      |
|                       | Send to                    | >           |      |
|                       | Cut                        |             |      |
| y_Reposit(            | Сору                       |             |      |
|                       | Create shortcut            |             |      |
|                       | Delete                     |             |      |
|                       | Rename                     |             |      |
| (1:)                  | Properties                 |             |      |

- 3. Copy the .aacfg file to an external location for backup purposes.
- 4. Take your copy of the .aacfg file and place it on the machine with OI Server installed in following directory: *C:\ProgramData\Wonderware\OI-Server\\$Operations Integration Supervisory Servers\$\OI.ABCIP\OI.ABCIP*
- 5. Rename the file so that it is labeled accordingly.

| -> • 🛧 📙       | « Pro | ogramData > Wonderware > OI-Sen | ver > \$Operations Integration Sup | ervisory Servers\$ | > OI.ABCIP > OI.ABCIP |
|----------------|-------|---------------------------------|------------------------------------|--------------------|-----------------------|
|                |       | Name ^                          | Date modified                      | Туре               | Size                  |
| 📌 Quick access |       | ABCIP.AAcfg                     | 3/14/2017 11:35 AM                 | AACFG File         | 2 KB                  |
| Desktop        | *     | ABCIP.AArul                     | 4/2/2020 1:53 PM                   | AARUL File         | 66 KB                 |
| Downloads      | A     | DAConfig-1.aacfg                | 4/2/2020 1:53 PM                   | AACFG File         | 4 KB                  |
| Documents      | Å     | DAConfig-2.aacfg                | 4/2/2020 1:53 PM                   | AACFG File         | 4 KB                  |
| Pictures       | A     | DAConfig-3.aacfg                | 4/2/2020 1:53 PM                   | AACFG File         | 4 KB                  |
| 1033           |       | DAConfig-4.aacfg                | 4/2/2020 1:53 PM                   | AACFG File         | 4 KB                  |
|                | -     | ~~~~                            |                                    |                    |                       |

NOTE: The default configuration is the abcip.aacfg so if this is a new OI install with no configurations you can overwrite the abcip.aacfg file and skip step 6.

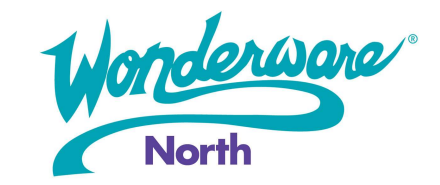

Open the System Management Console and go to Operations Integration Server Manager > Default Group > Local
 > Operations Integration Supervisory Servers > Allen-Bradley – ABCIP > OI.ABCIP.2 and then right-click
 Configuration and then select Use Another Configuration Set.

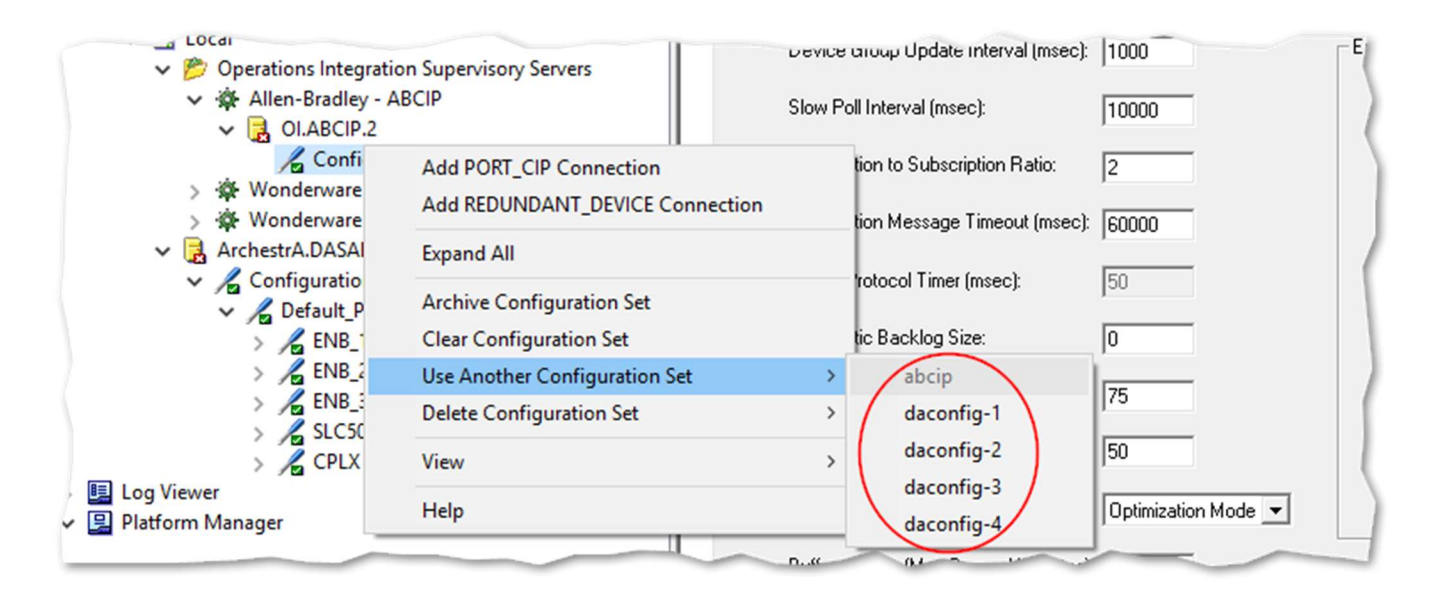

7. The configuration will refresh and underneath the OI.ABCIP.2 Configuration there will be your port, connections, backplanes, device groups, etc.

| Gradients integration Supervisory Servers     Allen-Bradley - ABCIP                                                                                                    | Processor Type:      | ControlLogix / GuardLogix / SoftLogix |
|----------------------------------------------------------------------------------------------------|----------------------|---------------------------------------|
| <ul> <li>Image: OI.ABCIP.2</li> <li>Image: Amage: Amage:</li></ul> | Slot Number:         | 0                                     |
| ✓ ✓ Default_Port ✓ ✓ ✓ ENB_1                                                                                                    | Reply Timeout:       | 15 sec                                |
| BP_1                                                                                                    | Max CIP Connections: | 4                                     |
|                                                                                                    | Optimization:        | Optimize for Read                     |